## Citrix Workspace App Installation on Windows

2023-06-21

For personal Windows devices

1. Browse to Citrix Workspace App download page for Windows: <u>https://www.citrix.com/downloads/workspace-app/windows/workspace-app-for-windows-latest.html</u>

NOTE: Unless instructed, latest version should always be used.

2. Click Download Citrix Workspace app for Windows Citrix Workspace app 2303 for Windows

| Release Date: Mar 29, 2023 |                                  |
|----------------------------|----------------------------------|
| Compatible with            |                                  |
| Windows 11, 10 as well as  | Windows Server 2022, 2019, 2016. |
| Download Citrix Workspa    | ce app for Windows               |
| (276 MBexe)                |                                  |
| Version: 23.3.0.55(2303)   |                                  |

3. Run the downloaded CitrixWorkspaceApp.exe

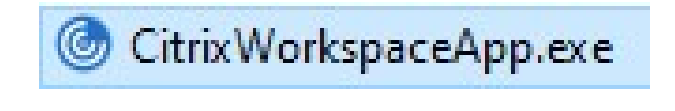

4. Click Start

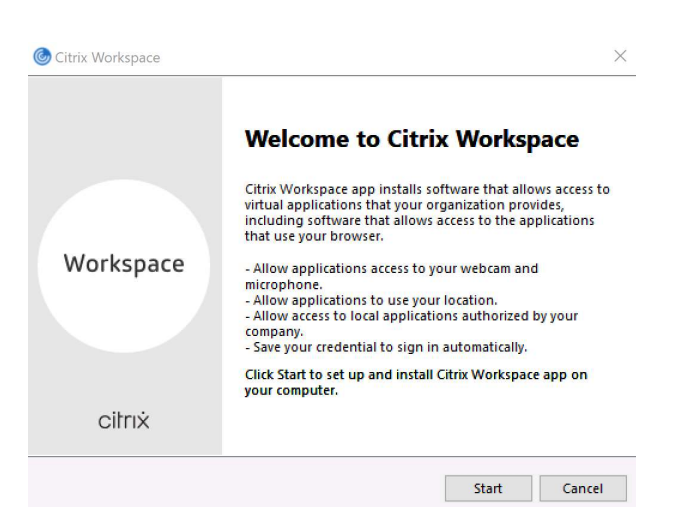

5. Accept the license agreement and click Next

6. Click Install

7. Click Finish

| Licer                                      | nse Agreement                                                                                                    |
|--------------------------------------------|----------------------------------------------------------------------------------------------------|
| You must                                   | t accept the license agreement below to proceed.                                                                                                    |
| CITRIX                                     | LICENSE AGREEMENT                                                                                                    |
| Use of t<br>coverin<br>this con<br>product | this component is subject to the Citrix license or terms of service<br>g the Citrix product(s) and/or service(s) with which you will be using<br>moment. This component is licensed for use only with such Citrix<br>(s) and/or service(s).                                                                                                    |
| CTX_c                                      | ode EP_R_A10352779                                                                                                    |
| l acce                                     | pt the license agreement                                                                                                    |
|                                            | Next                                                                                                    |
|                                            | Enable this option to prevent screen captures of the application                                                                                                    |
|                                            | Enable this option to prevent screen captures of the app, and to<br>protect it from keylogging malware.<br>Enable app protection<br>Warning: You cannot disable this feature after you enable it. To<br>disable it, you must uninstall Citrix Workspace app.<br>For more information, contact your system administrator.                                                                                            |
|                                            | Enable this option to prevent screen captures of the app, and to protect it from keylogging malware.    Enable app protection  Warning: You cannot disable this feature after you enable it. To disable it, you must uninstall Citrix Workspace app. For more information, contact your system administrator.   Install                                                                                             |
| Citrix Wor                                 | Enable this option to prevent screen captures of the app, and to protect it from keylogging malware.   Enable app protection  Warning: You cannot disable this feature after you enable it. To disable it, you must uninstall Citrix Workspace app. For more information, contact your system administrator.  Install                                                                                               |
| Eitrix Woo                                 | Enable this option to prevent screen captures of the app, and to protect it from keylogging malware.   Enable app protection  Warning: You cannot disable this feature after you enable it. To disable it, you must uninstall Citrix Workspace app. For more information, contact your system administrator.  Install  rkspace                                                                                      |
| Citrix Woo                                 | Enable this option to prevent screen captures of the app, and to protect it from keylogging malware.    Enable app protection  Warning: You cannot disable this feature after you enable it. To disable it, you must uninstall Citrix Workspace app. For more information, contact your system administrator.   Install  rkspace   Installation successful  ou received instructions to set up Citrix Workspace app |

8. Citrix Workspace App is now installed. You should see its icon active in system tray.

Add Account Finish

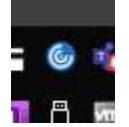